×

## Festplatte klonen

Wenn man eine Virtuelle Festplatte kopieren möchte, kommt es zu Problemen, da die UUID von der Quell- und Zielfestplatte identisch sind. Um dies zu verhindern oder zu umgehen, gibt es hier die Anleitung

## Methode 1

Mit VirtualBox-Tools die Virtuelle Festplatte klonen:

• in der Eingabeaufforderung folgendes eingeben

```
"C:\Programme\Oracle\VirtualBox\VBoxManage.exe" clonevdi <Quell-vdi-
Datei><Ziel-vdi-datei>
```

• Neue viruelle Maschine erstellen und als Harddisk die neu erstellte vdi-Datei angeben

## Methode 2

Die vdi-Datei mittels Explorer kopieren und die UUID neu setzen

- Quell-vdi-Datei im Verzeichnis VirtualBox\Harddisk\ kopieren und zu gewünschten Namen umbenennen
- in der Eingabeaufforderung folgendes eingeben

```
"C:\Programme\Oracle\VirtualBox\VBoxManage.exe" internalcommands sethduuid
"<Pfad zur Ziel-vdi-Datei"</pre>
```

From: https://wiki.da-checka.de/ - **PSwiki** 

Permanent link: https://wiki.da-checka.de/doku.php/wiki/tipps\_und\_tricks/virtualbox?rev=1349699499

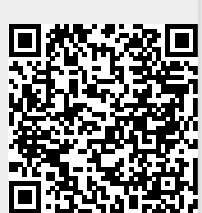

Last update: 2014/10/05 00:36